## Logging into CLEVER at Home

- Since students **don't** log into the computer/iPad with their Active Directory credentials, they will have to enter their username and passwords for each application.
- 1. Students will go to **clever.cusd.com** and click on **"Log in with Active Directory"** (best with the Chrome Browser)

| CLOVIS UNIFIED SCHOOL DISTRICT<br>Not your district? |
|------------------------------------------------------|
| Log in with Active Directory                         |
| Having trouble? Get help signing in!                 |

 Since students don't log into the computer/iPad with their Active Directory credentials, they may get a page similar to below. Click on "Log In with a different account". (Or skip to step 3)

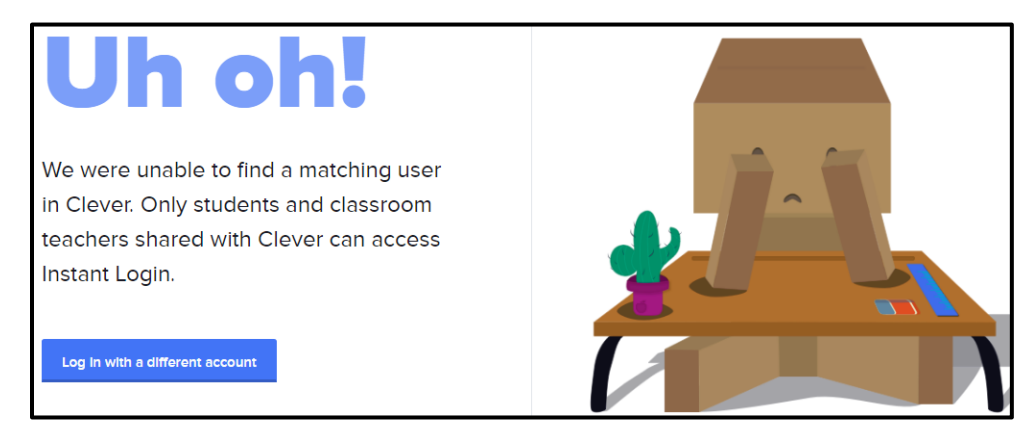

3. Students will get prompted with the screen below.

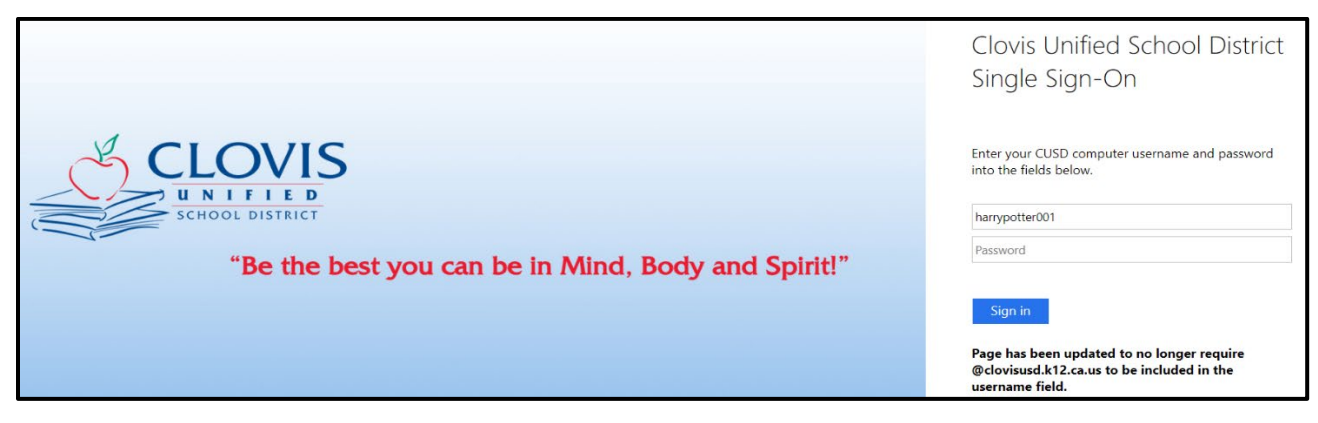

4. Students will enter their **Active Directory credentials (same ones they use at school)**. (Ex. Username - harrypotter001; Password – whatever they made it).

| Clovis Unified School District<br>Single Sign-On                                                                       |
|----------------------------------------------------------------------------------------------------|
| Enter your CUSD computer username and password into the fields below.                                                  |
| Password                                                                                                    |
| Sign in<br>Page has been updated to no longer require<br>@clovisusd.k12.ca.us to be included in the<br>username field. |

5. Students will click "Sign In" and will be logged into their respective Clever accounts.